Hey future **BrainBuffet** teachers! Thank you for joining this teacher demonstration. Follow along with David by visiting <u>www.brainbuffet.com/teacher-trial</u> in Google Chrome. Fill out your **name, email and organization, and create a password**. To follow along, go ahead and click the "**Add New Classroom**" button.

| Class Information  | Teacher Dashboard                         |
|--------------------|-------------------------------------------|
| Student Roster     | Class Information                         |
| Instructor Files   | Classrooms created: 0/10                  |
| Course Progression | + Add New Classroom                       |
| Quiz Reports       | 1                                         |
| My Account         | Review how to manage your classrooms here |

Every teacher in this trial is a part of the same package, **BrainBuffet University** - **CertifiedTeacherDemo**, which contains access to all of our courses. The teacher and all 15 students they have licenses for can view the curriculum in these courses. Go ahead and type in your first Classroom's name, and **allot 10 licenses to it**. Click the confirmation to refresh.

| Add new classroom                                       | ×                 |
|---------------------------------------------------------|-------------------|
| Licenses allotted in this package: 0/15 Select Package  |                   |
| BrainBuffet University - CertifiedTeacherDemo - CPELITE | 500 🗸             |
| Classroom Name                                          | Licenses Allotted |
| David's First Period Class                              | 10                |
|                                                         |                   |
| Add Classroom Cancel                                    |                   |

Click the "**Student Roster**" tab on the left, then click the "**Enroll New User**" button. We have a few ways to enroll students into classrooms, which grants the student access to the video courses, but also gives you a way to separate them by classroom for grading purposes. You can either type in the name and email of each student on this page, give the students the classroom link from the Class Information tab we just left, or you can do what we will do now and upload a CSV full of student information, creating an account for each one listed.

| Class Information  | Teacher Dashboard                                  |                                          |
|--------------------|----------------------------------------------------|------------------------------------------|
| Student Roster     | Student Roster                                     | Welcome Videos                           |
| Instructor Files   | Registrations Remaining: 10                        |                                          |
|                    | David's First Period Class - OR - Sear             | ch Students                              |
| Course Progression |                                                    |                                          |
| Quiz Reports       | Enrolled Users Enroll New User Select All Students | k Remove Selected Students Export Roster |

When the dialogue box opens, click the "**Upload Users**" button in the top right. This will bring up the sample CSV, which you can download by clicking the **blue link**, as shown in the image on the next page.

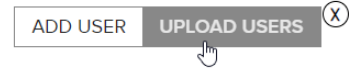

Import Using csv: Choose File No file chosen

Download sample csv

## Upload

This file is a simple CSV spreadsheet template, containing the name and email address of each student you wish to add to the classroom. The sample students in the spreadsheet already exist within our site, so you can go ahead and add them to your classroom to see some examples of what students in your classroom look like, and how you can view their progression and quiz scores. Normally, you'd just replace these sample students with your own.

Once you save the demo CSV, you can press "Choose File" and select the recently downloaded file. Click "Upload" to add these students to your classroom. You can always remove them later to get those licenses back! Once you click upload, you will see the users load in, and then the page will automatically refresh. Now the students will be in your roster.

| Import Using csv:  | Choose File demo.csv |
|--------------------|----------------------|
| Download sample cs | 5V                   |
| Upload             |                      |

Click the "**Course Progression**" tab on the left, then select your class from the first dropdown. The first course - **Adobe After Effects** - should automatically populate in the second dropdown. From the **third dropdown**, select **Project 1 - Introduction**. You'll notice that these students from the demo CSV have course and quiz progress in the **Adobe After Effects** and

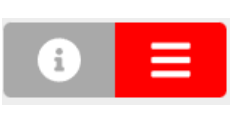

Adobe Photoshop Certification courses. Some students have even finished the course, and you'll see their certificates available to download right from this page. If you click the toggle shown to the left, you'll see a slightly different

view of the course progression, in the form of lesson checkboxes. Using these buttons under "**View**", you can also hide other students or generate a specific user report:

If you open up the "**Quiz Reports**" section on the left, you'll notice a very similar dropdown selection menu. Go ahead and select your first class, and you'll see some test attempt information for each student.

| LAST NAME | FIRST NAME | VIEW | SUBMITTED ON             | ATTEMPT | CORRECT/TOTAL | QUIZ SCORE | QUIZ DETAILS |
|-----------|------------|------|--------------------------|---------|---------------|------------|--------------|
| TROJAN    | RUSS       | ÷.   | JUNE 17, 2022 3:39<br>PM | #2      | 10/18         | 55.56%     |              |

If you return to <u>www.brainbuffet.com/teacher-trial</u>. You'll notice that there are some links at the bottom of the page to an example video and an example quiz, which you'll need to be logged in to view. These are just some materials we picked out that we think exemplify our video and quiz based curriculum the best. We've linked them here as well, in case you're viewing this digitally:

Simple Video - After Effects 1.02 - File Management Complex Video - After Effects 3.03 Animation: Scale Sample Quiz - Adobe After Effects Project 1

Feel free to ask me, **David**, any questions you have during the Q&A section of the presentation. Alternatively, email us at <a href="mailto:support@brainbuffet.com">support@brainbuffet.com</a> if you have any questions in the future!